# DC-W50 Bezprzewodowa stacja dokująca

# Instrukcja użytkownika - Polski

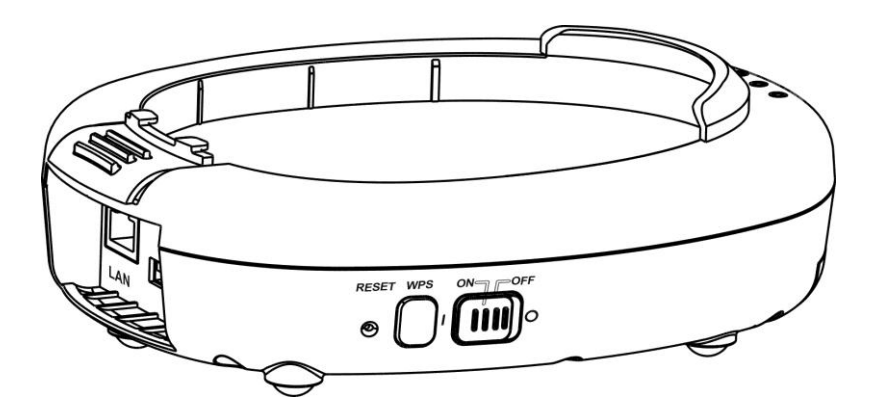

# [Ważne]

Aby pobrać najnowszą wersję krótkiego podręcznika, instrukcji użytkownika w wersji wielojęzycznej, oprogramowania, sterowników itd. odwiedź stronę Lumens pod adresem <u>http://www.Mylumens.com/support.php</u>

# Tabela z Zawartością

| Informa                                | cje o prawie autorskim                                                                                                    | .2                                     |
|----------------------------------------|----------------------------------------------------------------------------------------------------|----------------------------------------|
| Rozdzia                                | ł 1 Instrukcja bezpieczeństwa                                                                                                    | . 3                                    |
| Śro<br>Ośv<br>Ost                      | dki ostrożności<br>viadczenie FCC<br>rzeżenie EN55022 (promieniowanie CE)                                                                                                    | .4<br>.4<br>.5                         |
| Rozdzia                                | ł 2 Zawartość opakowania                                                                                                    | .6                                     |
| Rozdzia                                | ł 3 Przegląd produktu                                                                                                    | .7                                     |
| 3.1<br>3.2                             | DC-W50<br>Zablokuj futerał na złącze USB                                                                                                    | .7<br>.8                               |
| Rozdzia                                | ł 4 Opis wskaźnika LED                                                                                                    | .9                                     |
| Rozdzia                                | ł 5 Instalacja i połączenia                                                                                                    | 10                                     |
| 5.1<br>5.2<br>5.3                      | Schemat blokowy instalacji<br>Instalacja Oprogramowania Aplikacji<br>Instaluj DC125                                                                                                    | 10<br>11<br>12                         |
| Rozdzia                                | ł 6 Rozpoczęcie użycia                                                                                                    | 13                                     |
| 6.1<br>6.1<br>6.2<br>6.2<br>6.2<br>6.2 | Rozpoczęcie bezprzewodowego połączenia         1 Połączenia manualne         2 Połączenie WPS         3 Zmiana SSID         Zmiana ustawień firewall         1 Windows XP         2 Windows 7         3 Windows 8         4 MAC OS X 10.7 / 10.8 / 10.9 | 14<br>15<br>15<br>16<br>16<br>17<br>18 |
| Rozdzia                                | ł 7 Menu administracyjne                                                                                                    | 20                                     |
| 7.1<br>7.1<br>7.2                      | Bezprzewodowy<br>1 Podstawowy<br>System                                                                                                    | 20<br>20<br>21                         |
| Rozdzia                                | ł 8 Ustaw DC-W50 dla użytkownika AP                                                                                                    | 24                                     |
| 8.1<br>8.2<br>8.3                      | Diagram połączenia<br>Wymagania sprzętowe<br>Ustawienia DC-W50                                                                                                    | 24<br>24<br>24                         |
| Rozdzia                                | ił 9 Rozwiązywanie Problemow                                                                                                    | 27                                     |

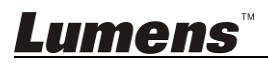

# Informacje o prawie autorskim

Prawa autorskie © Lumens Digital Optics Inc. Wszelki prawa zastrzeżone.

Marka Lumens została obecnie zarejestrowana przez Lumens Digital Optics Inc.

Kopiowanie, przetwarzanie czy przekazywanie tego dokumentu bez posiadania licensji dostarczonej przez Lumens Digital Optics Inc. jest zabronione. Dokument ten może zostać skopiowany dla użytku własnego po nabyciu tego produktu.

W celu stałego ulepszania produktu, firma Lumens Digital Optics Inc. zastrzega sobie prawo do zmiany specyfikacji produktu bez wcześniejszego powiadomienia. Informacje znajdujące się w niniejszym dokumencie mogą ulec zmianie bez wcześniejszego powiadomienia.

W celu pełnego wyjaśnienia, opisu użytkowania czy funkcji danego produktu instrukcja ta zawiera nazwy innych produktów czy firm, bez intencji naruszenia ich praw.

Sprostowanie dotyczące gwarancji: Lumens Digital Optics Inc. nie ponosi odpowiedzialności za błędy i uchybienia techniczne lub merytoryczne oraz za uszkodzenia przypadkowe lub powstałe na skutek użytkowania produktu według podanej instrukcji obsługi.

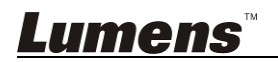

# Rozdział 1 Instrukcja bezpieczeństwa

Prosimy o użytkowanie produktu zgodnie z poniższymi instrukcjami bezpieczeństwa:

# 1. Czynność

- 1.1 Prosimy o użytkowanie produktu w rekomendowanym przez nas otoczeniu operowania.
- 1.2 Nie należy umieszczać Mechanizmu Świetlnego na pochyłych powierzchniach.
- 1.3 Nie należy umieszczać produktu na niestabilnym wózku, stojaku lub stole.
- 1.4 Nie należy korzystać z produktu w pobliżu wody, lub źródła gorąca.
- 1.5 Należy używać akcesoriów tylko jako rekomendowanych.
- 1.6 Nalezy używać typ źródła prądu wskazanego dla produktu. W przypadku wątpliwości jakie źródło energii jest dostępne, proszę skonsultować się z lokalnym dostawcą energii elektrycznej w celu porady.
- 1.7 Podczas obchodzenia się z wtyczką należy zawsze brać pod uwagę następujące środki ostrożności. Nie spełnienie tego warunku może spowodować pojawienie się iskier, lub pożaru.
  - Przed włożeniem do gniazdka należy się upewnić, że wtyczka nie jest zakurzona.
  - Upewnij się, że wtyczka została włożona do gniazdka z zachowaniem zasad bezpieczeństwa.
- 1.8 Nie należy przeładowywać gniazdek ściennych, przedłużaczy lub wielogniazdkowych gniazdek w celu uniknięcia potencjalnego ryzyka.
- 1.9 Nie należy blokować otworów lub wylotów znajdujących się w pokrywie produktu jakoże niedostateczna wentylacja może prowadzić do przegrzania się produktu.
- 1.10 Poza wyjątkami, określonymi w niniejszej instrukcji użytkownika, nie należy próbować otwierać lub usuwać pokryw produktu samodzielnie. Może prowadzić to do narażenia cię na porażenie prądem lub inne niebezpieczeństwa. Z naprawami należy zwrócić się do licencjonowanego personelu naprawczego.
- 1.11 Aparat HD należy odłączyć z gniazdka i zwrócić się o pomoc do licencjonowanego serwisu naprawczego, gdy zaistnieją następujące sytuacje:
  - Gdy kabel zasilania lub wtyczka zostaną uszkodzone, lub wystrzępione.
  - Jeśli na produkcie zostanie rozlany płyn, lub jeśli zostanie on narażony na deszcz, lub wodę.

### 2 Instalacja

2.1 Nie należy instalować niniejszego urządzenia wbudowanego chyba że została zapewniona dostateczna wentylacja.

### 3 Bateria

3.1 Baterie w niniejszym produkcie nie są wymienialne, w przepadku

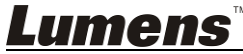

uszkodzenia, proszę skonsultować się z oryginalną fabryką celem naprawy.

- 3.2 Nie należy dłużej używać niniejszgo urządzenia gdy wskaźnik migota na czerwono wskazując na niski stan prądu, w przeciwnym wypadku może wpłynąć to na stan baterii.
- 3.3 Ładowanie produktu może spowodować przegrzanie, nie należy umieszczać produktu w słabo wentylowanych pomieszczeniach.

### 4 Pamięć (Storage)

- 4.1 Nie należy umieszczać produktu w miejscach, w których można nastąpić na kabel, gdyż może to spowodować wystrzępienie lub uszkodzenia przewodu, lub wtyczki.
- 4.2 Nigdy nie należy wpychać żadnych przedmiotów w otwory obudowy. Nigdy nie należy pozwolić na rozlanie się czegokolwiek do lub na produkt.
- 4.3 Proszę odłączać niniejszy produkt podczas burzy z piorunami lub jeśli nie będzie używany przez dłuższy czas.
- 4.4 Nie należy umieszczać produktu lub akcesoriów na wibrującym sprzęcie lub wydzielających ciepło obiektach.

#### 5 Czyszczanie

5.1 Przed czyszczeniem należy odłączyć wszystkie kable. Do czyszczenia należy używać zwilżonej szmatki. Nie należy używać środków czyszczących płynnych, ani w aerozolu.

## Środki ostrożności

# Ostrzeżenie 1: Aby zmniejszyć zagrożenie pożaru lub porażenia elektrycznego, nie należy narażać tego urządzenia na deszcz, ani wilgoć.

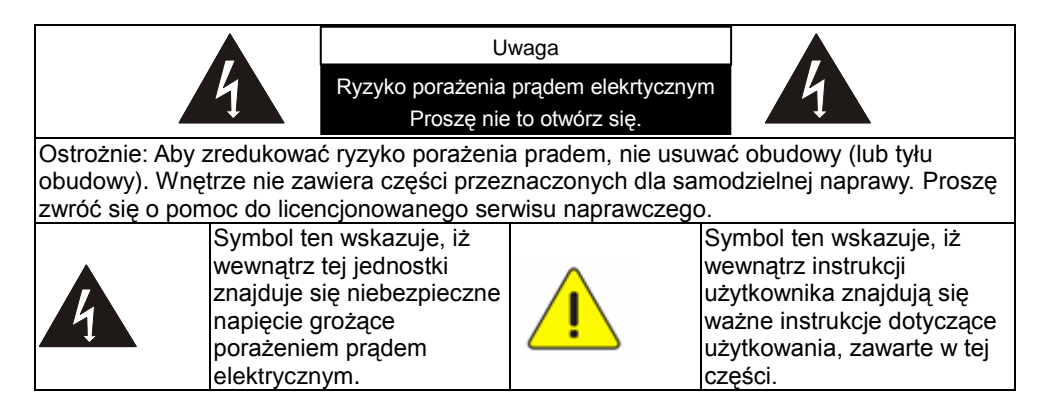

# Oświadczenie FCC

Dany sprzęt został przetestowany i posiada certyfikat zgodności z limitami urządzeń komputerowych klasy A, zgodnie z punktem 15 przepisów FCC. Limity te mają na celu zapewnienie rozsądnej ochrony przed szkodliwą interferencją,

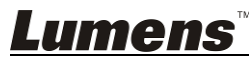

gdy urządzenie jest używane w środowisku komercyjnym. Niniejsze urządzenie wytwarza, wykorzystuje i może emitować fale radiowe, a w przypadku instalacji i użytkowania niezgodnie z instrukcjami użytkownika, może powodować zakłócenia szkodliwe dla komunikacji radiowej. Działanie niniejszego urządzenia na zamieszkałym terenie może spowodować szkodliwe zakłócenia w związku z którymi użytkownik będzie musiał je skorygować na własny koszt.

#### Oświadczenie o wystawieniu na promieniowanie FCC

Niniejsze urządzenie jest zgodnie z limitami FF dotyczącymi wystawienia na promieniowanie ustanowionymi dla otoczenia niekontrolowanego jak również jest zgodny w zasadą FCC RF część 15. Niniejszy sprzęt musi zostać zainstalowany oraz być operowany w zgodzie w dołączoną instrukcją oraz antena używana dla niniejszego transmitera musi zostać zainstalowana aby zapewnić odległość rozdzielającą na co najmniej 20 cm ją oraz wszystkie osoby oraz nie może ona znajdować się w bliskiej odległości z innymi antenami i transmiterami. Końcowi użytkownicy oraz instalatorzy muszą posiadać instrukcje dotyczące instalacji anteny oraz zdawać sobie sprawę z możliwości usunięcia oświadczenia o nie-kolokacyjności.

Niniejsze urządzenia spełnia Część 15 z zasady FCC. Obsługa ma miejsce tylko pod następującymi, dwoma warunkami: (1) niniejsze urządzenie nie przyczyni się do szkodliwego oddziaływania oraz (2) niniejsze urządzenie musi akceptować otrzymane oddziaływanie, włącznie z tymi, które mogą spowodować niepożądane działania.

### Ostrożnie

Jakiekolwiek zmiany lub modyfikacje, które nie zostały wyraźnie zatwierdzone przez stronę odpowiedzialną za zgodność z wymogami mogą unieważnić prawo użytkownika do obsługi urządzenia.

# Ostrzeżenie EN55022 (promieniowanie CE)

Niniejszy produkt jest przeznaczony do użytku komercyjnego, przemysłowego lub celów edukacyjnych. Nie jest przeznaczony do użytku prywatnego. Jest to produkt Klasy A. W warunkach mieszkalnych może powodować zakłócenia radiowe, w którym to przypadku użytkownik może być zmuszony do podjęcia odpowiednich środków zaradczych. Typowe wykorzystanie to sala konferencyjna, sala przyjęć lub aula.

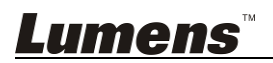

# Rozdział 2 Zawartość opakowania

| DC-W50  | Krótki przewodnik                                                                                                    | Futerał na złącze USB    |
|---------|----------------------------------------------------------------------------------------------------|--------------------------|
|         | Quick Start Guide<br>(W celu pobrania instrukcji<br>użytkownika w innych<br>językach, proszę odwiedzić<br>stronę internetową Lumens) | References<br>The second |
| Adapter | Kabel zasilania                                                                                                    |                          |
|         | Wygląd może się<br>różnić w zależności<br>od kraju/regionu                                                                           |                          |

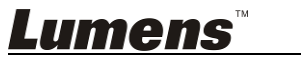

# Rozdział 3 Przegląd produktu

# 3.1 DC-W50

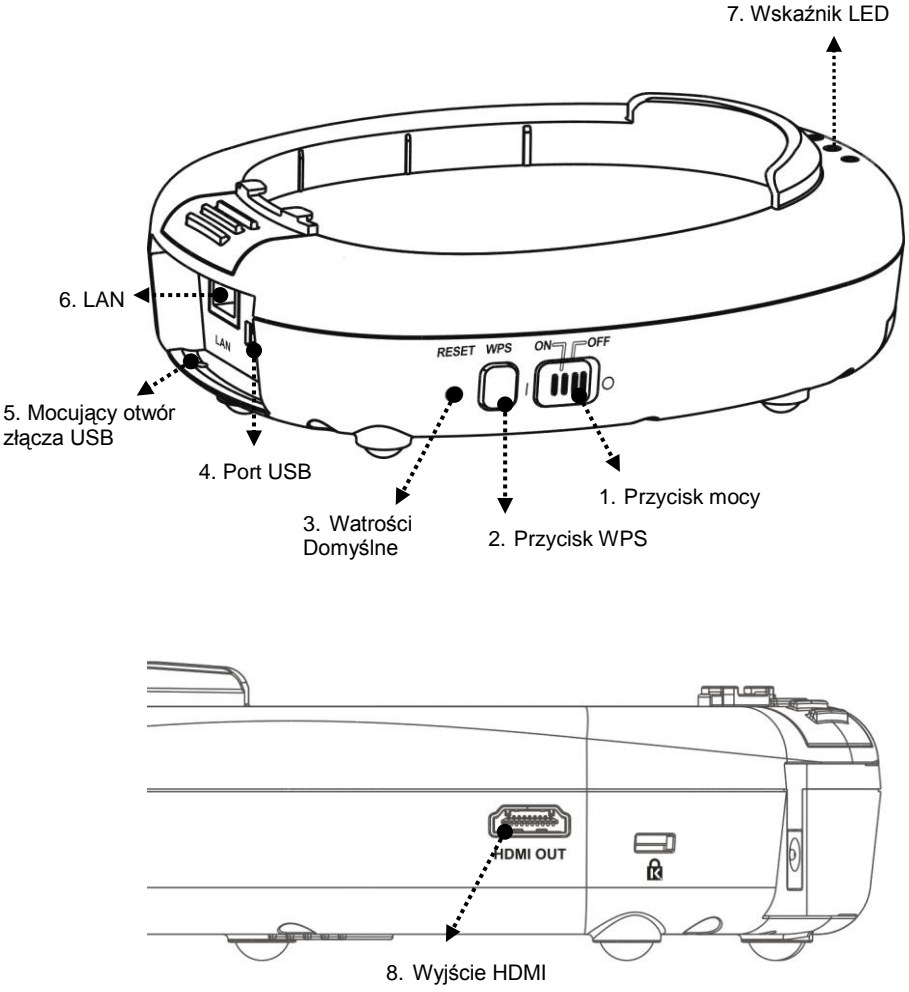

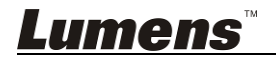

# 3.2 Zablokuj futerał na złącze USB

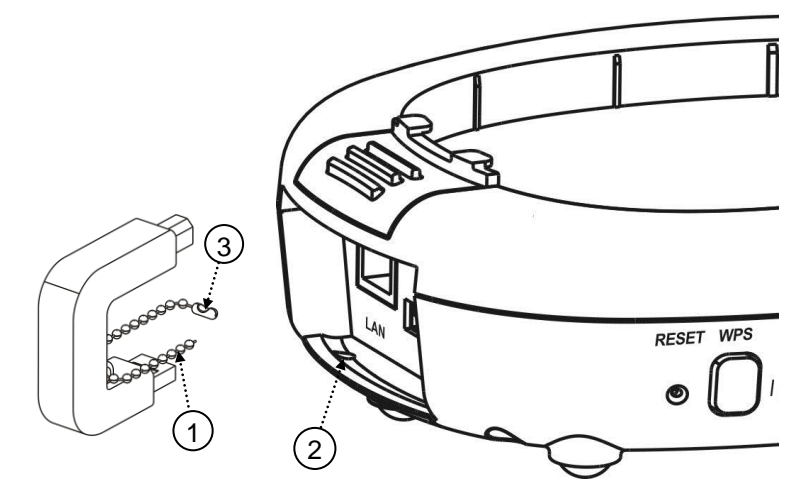

- 1. Rozłącz łańcuszek z futerału na złącze USB.
- 2. Przerzuć łańcuszek przez owtór mocujący złacze USB i DC-W50.
- 3. Zapnij łańcuszek.

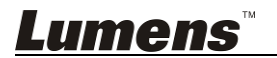

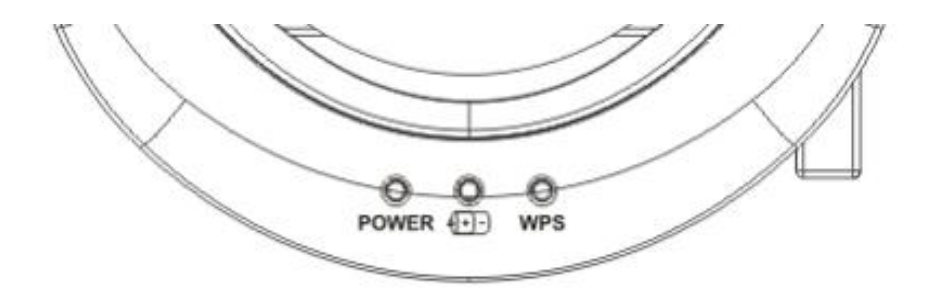

- 4.1 MOC: Wskaźnik pali się na niebiesko przy normalnym użytkowaniu.
- 4.2 Status mocy (+)-):
  - 4.2.1 Brak światła: Brak prądu
  - 4.2.2 Niebieskie światło: Pełna Moc
  - 4.2.3 Czerwone światło: Niski poziom mocy
  - 4.2.4 Migoczący niebieski: Gdy urządzenie ładuje się lub jest w statusie ładowania. Gdy nie ma wystarczającej ilości prądu, zamigota on na czerwono podczas ładowania
- 4.3 WPS:
  - 4.3.1 Migoczący czerwony: Wykrywanie połączenia
  - 4.3.2 Niebieskie światło: Funkcja WPS włączony

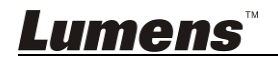

# 5.1 Schemat blokowy instalacji

Niniejszy product powinien być używany wraz z firmowym oprogramowaniem **Ladibug** oraz **Rzutnikiem USB**, proszę zainstalować oraz używać go w zgodzie w instrukcjami jak pokazano na poniższym rysunku.

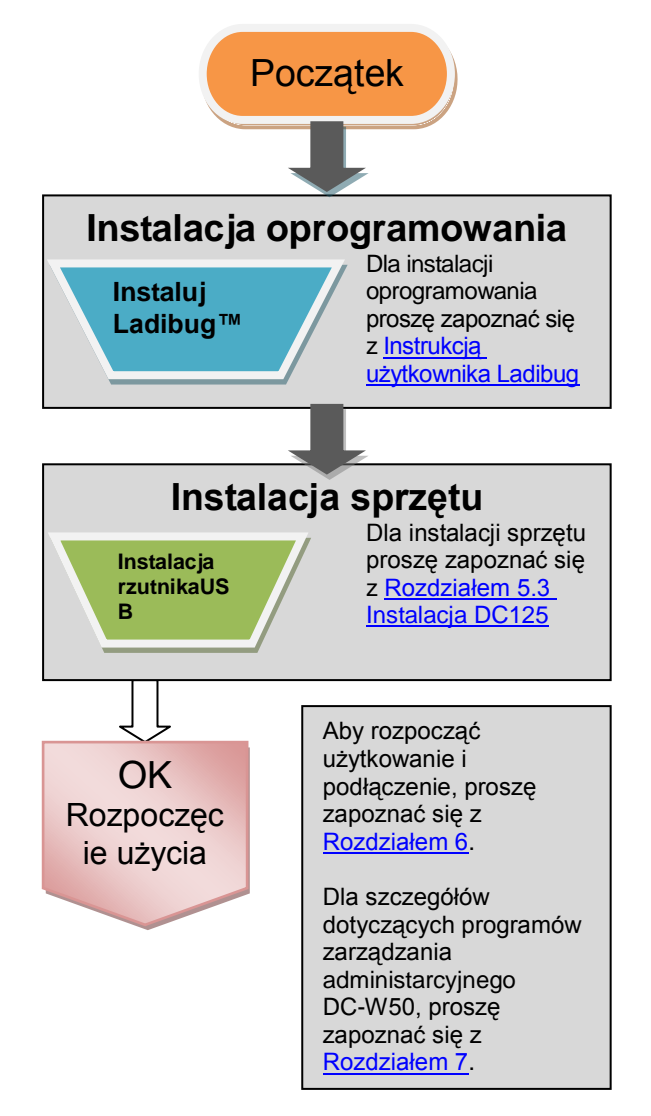

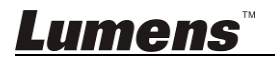

# 5.2 Instalacja Oprogramowania Aplikacji

#### 5.2.1 Wymagania systemowe

| Windows XP                                  | Windows Vista /<br>Windows 7 / 8              | MAC OS X 10.7 / 10.8 / 10.9                            |
|---------------------------------------------|-----------------------------------------------|--------------------------------------------------------|
| Min CPU: Intel Core 2                       | <ul> <li>Min CPU: Intel Core 2</li> </ul>     | <ul> <li>Min CPU: Intel Pentium<sup>®</sup></li> </ul> |
| Duo 2 GHz                                   | Duo 2 GHz                                     | 2 GHz Intel Core 2 Duo                                 |
| <ul> <li>Min Pamięć: 1 GB RAM</li> </ul>    | <ul> <li>Min Pamięć: 1 GB</li> </ul>          | <ul> <li>Min Pamięć: 1 GB DDR2</li> </ul>              |
| <ul> <li>Obsługiwanie Direct X 9</li> </ul> | (32-bity)/2 GB (64-bity)                      | 667 Hz lub wyższa                                      |
| <ul> <li>Min Rozdzielczość: 1024</li> </ul> | <ul> <li>Obsługiwanie Direct X 9 i</li> </ul> | Min Rozdzielczość: 1024                                |
| x 768                                       | WDDM 1.0                                      | x 768                                                  |
| <ul> <li>Min Pojemność</li> </ul>           | <ul> <li>Min Rozdzielczość: 1024</li> </ul>   | <ul> <li>24 bitowy kolorowy</li> </ul>                 |
| Twardego Dysku: 1 GB                        | x 768                                         | wyświetlacz                                            |
| <ul> <li>Windows XP SP2 lub</li> </ul>      | <ul> <li>Min Pojemność</li> </ul>             | <ul> <li>Min Pojemność</li> </ul>                      |
| wyższa                                      | Twardego Dysku: 1 GB                          | Twardego Dysku: 1 GB                                   |
|                                             |                                               | <ul> <li>QuickTime 7.4.5 lub</li> </ul>                |
|                                             |                                               | wyższa                                                 |

### 5.2.2 Instaluj Ladibug™

Proszę pobrać oprogramowanie **Ladibug™** oraz <u>Ladibug Manualna</u> <u>instrukcja obsługi</u> ze strony internetowej Lumens.

- a. System Windows: Proszę użyć Ladibug PC 3.x
- b. System MAC: Proszę użyć Ladibug MAC 3.x
- c. System iOS: Proszę wyszukać w sklepie App *Ladibug*, iPad powiniem używać wersji iOS 7.0 lub wyższej

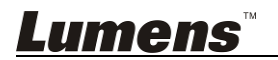

# 5.3 Instaluj DC125

# 5.3.1 Zainstaluj DC125 na DC-W50

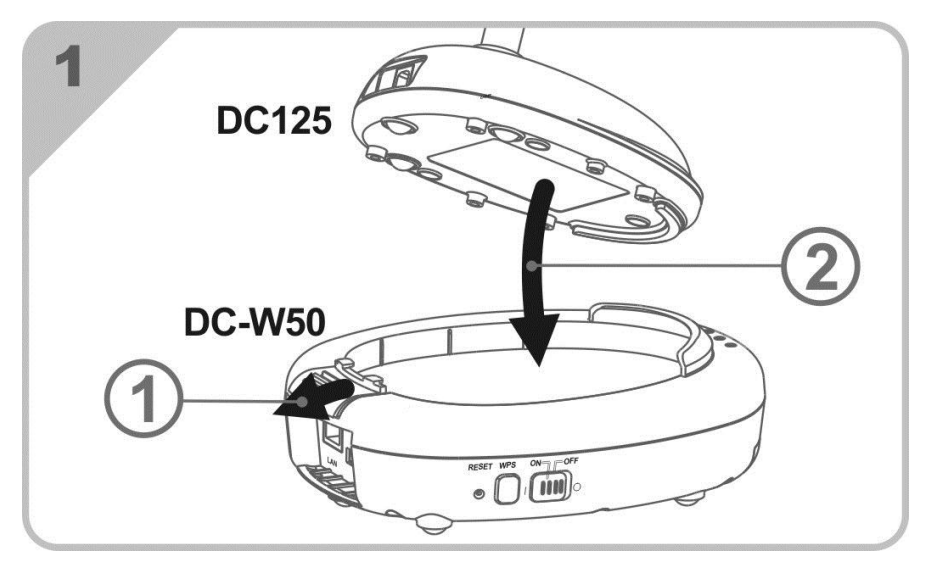

#### 5.3.2 Zainstaluj futerał złącza na USB na DC125 oraz DC-W50

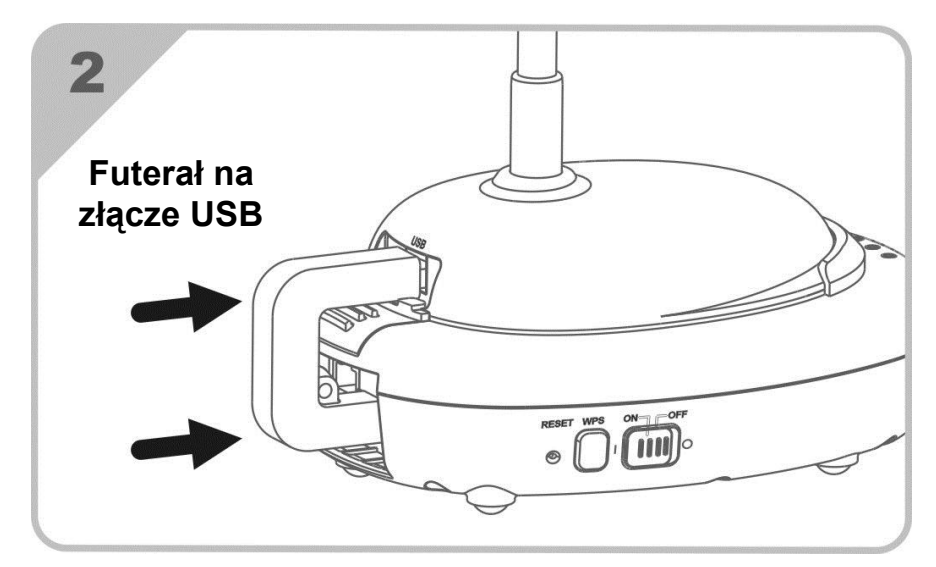

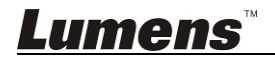

# Rozdział 6 Rozpoczęcie użycia

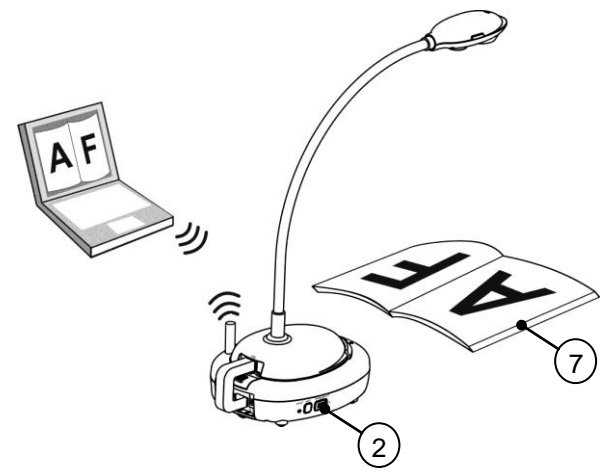

- 1. Przed pierwszym użyciem, naładuj jednostkę co najmniej przez 3 godziny.
- Włącz moc na [ON]. (Ostrożnie: Gdy jednostka zostanie naładowana w pełni, światło wskaźnika (+)- zapali się na niebiesko)
- Aby rozpocząć podłączenie DC-W50 z komputerem, proszę podążać za krokami <u>6.1.1 Połączenia manualne</u>.
- Zmodyfikuj [Device Name] i [SSID] przed pierwszym użyciem. Dla modyfikacji, proszę podążać za krokami <u>6.1.3 Zmiana SSID</u>.
- 5. Podwójnie kliknij w ikonę 🧑, aby otworzyć oprogramowanie Ladibug™.
- 6. Kliknij 🚊 aby otworzyć [Search Window].
- Wybierz [Wireless Document Camera] aby wyszukać DC-W50 który to ma zostać podłączony. Po zakończeniu wyszukiwania z listy, kliknij [Wireless Document Camera-1] (domyślna nazwa).
- W celu zalogowania, wybierz administratora (admina) lub odbiorcę (odbiorca). Aby zalogować się jako administrator, proszę wprowadzić hasło [1234] (domyślne hasło) oraz wciśnąć [Log In] aby połączyć.
- Jeśli przy pierwszym użyciu wyskoczy okno ostrzegające firewall, proszę zaznaczyć "LAN" a następnie wcisnąć "Zezwól na dostęp".
- Gdy wyświetli się strona o częstotliwości prądu, proszę dokończyć ustawaianie podążając za instrukcjami na ekranie.

 <Uwaga> Zalecamy sprawdzenie napięcia/częstotliwości lokalej sieci przed ustawieniem częstotliwości zasilania. Na przykład 60 Hz dotyczy Ameryki, Tajwanu, Japonii itd.; 50 Hz obowiązuje w Europie lub innych regionach.

<Uwaga> Aby uzyskać więcej informacji dotyczących działania Document Camera, proszę zapoznać się z <u>Instrukcją Obsługi</u>

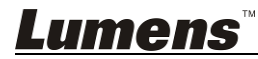

Polski - 13

Document Camera. <Uwaga> Proszę zapoznać się z <u>Instrukcja obsługi dla</u> oprogramowania Ladibug</u> w celu szczegółowych informacji dotyczących operowania Ladibug.

# 6.1 Rozpoczęcie bezprzewodowego połączenia

# [Uwaga] Jak ulepszyć jakość sygnału bezprzewodowego

Działające pasmo częstotliwości IEEE 802.11 b/g/n is 2.4 or 5 GHz. Aplikacja bezprzewodowego sprzętu na sąsiednim kanale częstotliwości może spowodować wzajemne zakłócenia i takowe zakłócenia włączają te same zakłócenia częstotliwości oraz zakłócenia sąsiedniego kanału. Aby uniknąć zakłóceń, w tym samym pomieszczeniu oraz pomiędzy różnymi grupami sieci bezprzewodowych, takich jak bezprzewodowe telefony, urzadzenia Bluetooth, kuchenki mikrofalowe oraz inny sprzęt, który może zakłócić komunikację sieciową, na wypadek gdy w pobliżu twojego bezprzewodowego urządzenia znajduje się podobne wyposażenie, proszę je wyłączyć i przenieść w odległe miejsce, oraz ustawić kanał częstotliwości na odległość 2 lub więcej kanałów.

Materiały zastosowane na ścianach w pokoju, aranżacja mebli czy nawet bliskość, odległość od drzwi mogą wpłynać na sygnał bezprzewodowy. Bezprzewodowy AP dla jak największej wydajności, powinien zostać umieszczony w miejscu wolnym od zasłaniających go rzeczy. Jest to najlepsze miejsce aby uzyskać optymalny efekt. Dla stopni wpływu na sygnał, proszę zapoznać się zponiższą tabelą:

| Materiały                   | Możliwy stopień wpływu               | Podobne otoczenie                      |  |  |
|-----------------------------|--------------------------------------|----------------------------------------|--|--|
| otoczenia                   |                                      |                                        |  |  |
| Powietrze<br>Drewno<br>Tynk |                                      | Ściana działowa                        |  |  |
| Azbest                      |                                      | Sufit                                  |  |  |
| Ogólne szkło                |                                      | Okno                                   |  |  |
| Woda                        |                                      | Akwarium                               |  |  |
| Cegły                       |                                      | Wewnętrzna lub<br>zewnętrzna ściana    |  |  |
| Marmur                      |                                      | Podłoga                                |  |  |
| Cement/beton                |                                      | Podłoga, ściana<br>wewnętrzna          |  |  |
| Metal                       |                                      | Stalowa szafa lub<br>przedział stalowy |  |  |
|                             | Im więcej, tym wyższy stopień wpływu |                                        |  |  |

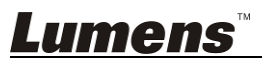

### 6.1.1 Połączenia manualne

- a. Otwórz listę bezprzewodowej sieci komputera. Dla użytkowników iPad, przejdź do [Settings] -> [Wifi] aby wybrać bezprzewodową sieć.
- b. Z listy sieci wybierz [Lumens\_Wireless\_Flyer] kliknij [Connection]a następnie wpisz hasło dla połączenia(wcześniej wybrane hasło [ladibugflyer]) aby rozpocząć połączenie.

### 6.1.2 Połączenie WPS

- a. Otwórz bezprzewodową listę sieci na komputerze.
- b. Wbierz [Lumens\_Wireless\_Flyer] z listy sieci, wciśnij [Connection] a następnie wciśnij WPS na DC-W50, połączenie zostanie zakończone po tym jak światło WPS zmieni się na niebieskie.
- [Uwaga] WPS obsługuje tylko tryb szyfrowania na wysokim stopniu bezpieczeństwa. Aby połączyć z WPS, użyj domyślnych lub zmodyfikowanych ustawień DC-W50 poprzez zmianę trybu szyfrowania do WPA lub WPA2.

### 6.1.3 Zmiana SSID

Lumens

- a. Otwórz wyszukiwarkę stron internetowych Internet Explorer, i owtórz adres [192.168.1.1] (domyślnie).
- b. Wprowadź swój login [Admin].
- c. Wprowadź hasło ([1234] jako domyślny) i kliknij w klawisz [Login].
- d. Wprowadź stronę [Basic].
- e. Wprowadź nowy [Device Name] oraz [SSID], i kliknij [Save] aby zastosować zmiany.

[Uwaga] Proszê u¿ywaæ angielskich liter i cyfr w nazwie u¿ytkownika i nazwie SSID.

Nazwa urządzenia: Nazwa rzutnika

SSID: Nazwa urządzenia w sieci bezprzewodowej

 f. Dla ponownego połączenia proszę zapoznać się z <u>6.1.1 Połączenia</u> <u>manualne</u>.

| Wireless    | Wireless Basic:     |                            |  |
|-------------|---------------------|----------------------------|--|
| Basic       | Device Name         | Wireless Document Camera-1 |  |
| System      | WPS                 | ON 🗸                       |  |
| • IP        |                     |                            |  |
| • User      | • Wireless Mode: AP |                            |  |
| • Streaming | Frequency           | 2.4 ₩ GHz                  |  |
| Maintenance | SSID                | Lumens_Wireless_Flyer      |  |

# 6.2 Zmiana ustawień firewall

#### 6.2.1 Windows XP

- a. Wybierz [Console] w menu [Start].
- b. Kliknij [Information Security Center], a następnie kliknij [Windows Firewall].

[Uwaga] Kliknij [Windows Firewall] w tradycyjnym widoku [Console].

c. W oknie [Windows Firewall Setting] kliknij tabelę [Exceptions].

| 6 | Wind                         | ows Firewa                                                        | ·II —                                                                                                    | × |
|---|------------------------------|-------------------------------------------------------------------|----------------------------------------------------------------------------------------------------|---|
| ſ | Genera                       | Exceptions                                                        | Advanced                                                                                                    |   |
|   | Windov<br>progran<br>to work | vs Firewall is b<br>ns and service<br>better but mig              | locking incoming network connections, except for the<br>selected below. Adding exceptions allows some program<br>int increase your security risk. | s |
|   | Program                      | ns and Service                                                    |                                                                                                    |   |
|   | Name                         |                                                                   | N                                                                                                    |   |
|   |                              | e and Printer<br>emote Assistar<br>emote Desktop<br>PriP Framewor | shamg<br>nce<br>b<br>k                                                                                                    |   |
|   | Add<br>Disp                  | Program<br>vlay a notificati                                      | Add Port Edit Delete                                                                                                    |   |

- d. Upewniej się że wybrałeś *Ladibug* pod [Programs and Services], a następnie kliknij [OK].
- e. Jeśli *Ladibug* umiejscowiony pod [Programs and Services], następnie kilknij [Add Program].
- f. Wybierz program *Ladibug*, następnie kliknij [OK]. Jeśli programu nie ma na liście, proszę kliknąć [Browse], wybrać program *Ladibug*, a następnie kliknąć [Enable].

#### [Uwaga] Ladibug może być wyświetlony w formie Ladibug.exe.

 g. Wyjdź z [Windows Firewall Setting], i rozpocznij używanie oprogramowania.

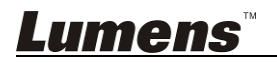

### 6.2.2 Windows 7

- a. Wybierz [Console] w menu [Start].
- b. Kliknij [System and Security], a następnie kliknij [Allow a program through Windows Firewall].

| Windows Firewall |                       |                                          |
|------------------|-----------------------|------------------------------------------|
|                  | Check firewall status | Allow a program through Windows Firewall |

#### [Uwaga] Kliknij [Windows Firewall] w widoku ikon na [Console].

Allow programs to communicate through Windows Firewall

c. Wybierz [Change settings] w oknie [Allowed programs and features].

| To add, change, or remove allowed programs and ports, click Change settings.                                                                                                    |                     |              |  |
|----------------------------------------------------------------------------------------------------|---------------------|--------------|--|
| What are the risks of allowing a program to communicate?                                                                                                    | Cha 🛞               | nge settings |  |
| Allowed programs and features:                                                                                                    |                     |              |  |
| Name                                                                                                    | Home/Work (Private) | Public 🖍     |  |
| <ul> <li>Secure Socket Tunneling Protocol</li> <li>SNMP Trap</li> <li>Windows Collaboration Computer Name Registration Service</li> <li>Windows Firewall Remote Management</li> <li>Windows Management Instrumentation (WMI)</li> <li>✓ Windows Media Player</li> <li>✓ Windows Media Player Network Sharing Service</li> <li>Windows Media Player Network Sharing Service (Internet)</li> <li>↓ Windows Peer to Peer Collaboration Foundation</li> <li>↓ Windows Remote Management</li> <li>↓ Wireless Portable Devices</li> </ul> |                     |              |  |
|                                                                                                    | Details             | Remove       |  |
|                                                                                                    | Allow anothe        | er program.  |  |

- d. Proszę wybrać program Ladibug z listy.
- e. Jeśli Ladibug nie został umiejscowiony, proszę kliknać [Allow another program], a następnie znajdziesz program Ladibugs.
- f. Wybierz Ladibug, a następnie kliknij [Add]. Jeśli programu nie ma na liście, proszę kliknąć [Browse], wybrać program Ladibug, a następnie kliknąć [Enable].

#### [Uwaga] Ladibug może być wyświetlony w formie Ladibug.exe.

- g. Kliknij [OK] w oknie [Allowed Program].
- h. Zamknij okno [Windows Firewall Setting].

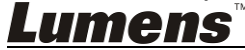

#### 6.2.3 Windows 8

- a. Skieruj myszkę w stronę prawego, górnego rogu ekranu a nastepnie skieruj wskaźnik myszki w dół i wciśnij [Search] oraz wprowadź firewall w miejscu wyszukiwania, kliknij oraz wciśnij [Allow the Application Program or Function to pass Windows Firewall].
- b. Kliknij i wciśnij **[Change Settings]**. System może spytać o hasło systemowe administratora lub o potwierdzenie twojego wyboru.
- Na liście zezwolonych programów, wyszukaj Ladibug, sprawdź pole wyboru poniżej program aplikacji a następnie kliknij i wciśnij [Confirm].

### 6.2.4 MAC OS X 10.7 / 10.8 / 10.9

- a. Wybierz ustawienie [System Preferences] w Menu Apple.
- b. Kliknij [Security].
- c. Kliknij zakładkę [Firewall].

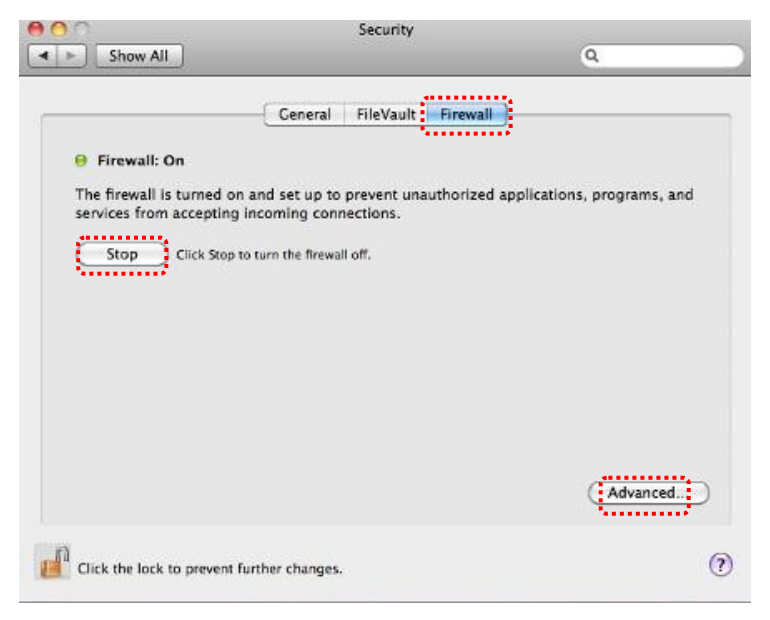

- Kliknij kłódkę w lewym dolnym rogu ekranu, aby odblokować panel i wprowadź nazwę użytkownika oraz hasło Administratora.
- e. Kliknij [Start] aby uruchomić firewall.

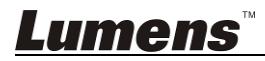

- f. Kliknij [Advanced] w prawym dolnym rogu.
- g. Wybrać [Automatically allow signed software to receive incoming connections].
- h. Zmień *Ladibug* na liście na [Allow incoming connections]. Jeśli nazwa oprogramowania nie figuruje na liście, proszę kliknąć [+], aby dodać nowe programy do listy i rozpocząć użytkowanie oprogramowania.

| Block all incoming connect                                                         | ions                                                                                              |
|------------------------------------------------------------------------------------|---------------------------------------------------------------------------------------------------|
| Blocks all incoming connections<br>such as DHCP, Bonjour, and IPS                  | s except those required for basic Internet services, ec.                                          |
|                                                                                    |                                                                                                   |
| Junes                                                                              | Allow incoming connections ÷                                                                      |
| +                                                                                  |                                                                                                   |
| Automatically allow signed<br>Allows software signed by a val<br>from the network. | software to receive incoming connections<br>id certificate authority to provide services accessed |
| Enable stealth mode                                                                |                                                                                                   |
| Don't respond to or acknowledg<br>by test applications using ICMP                  | e attempts to access this computer from the network<br>, such as Ping.                            |
| ?                                                                                  | Cancel                                                                                            |

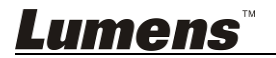

# 7.1 Bezprzewodowy

# 7.1.1 Podstawowy

Po wprowadzenu strony internetowej, wyskoczy strona [Basic]. Możesz sprawdzić lub modyfikować bieżące ustawienia DC-W50

| Wireless    | Wireless Basic                    |                            |
|-------------|-----------------------------------|----------------------------|
| Basic       | 1 Device Name                     | Wireless Document Camera-1 |
| System      | 2 WPS                             | ON V                       |
| O IP        |                                   |                            |
| User        | <ul> <li>Wireless Mode</li> </ul> | :: AP                      |
| • Streaming | 3 Frequency                       | 2.4 🗸 GHz                  |
| Maintenance |                                   | Lumens_Wireless_Flyer      |
|             | 5 Channel                         | 6 💌                        |
|             | WIFI Mode                         | 802.11n 💌                  |
|             | 6 Encryption                      | WPA-PSK/WPA2-PSK V         |
|             | Password                          | ladibugflyer               |
|             |                                   | (8~63 ASCII characters)    |
|             |                                   |                            |
|             | Wireless Mode                     | : Client                   |
|             | 8 SSID                            | Lumens_Wireless_Flyer      |
|             | 9 Encryption                      | WPA-PSK/WPA2-PSK V         |
|             | 10 Password                       | ladibugflyer               |
|             |                                   | (8~63 ASCII characters)    |

| NIE  | Pozycja                                            | Opis funkcji                                  |
|------|----------------------------------------------------|-----------------------------------------------|
| 1.   | Device Name                                        | Ustaw nazwę urządzenia rzutnika               |
| 2.   | WPS                                                | Włącz/wyłącz funkcjęWPS                       |
| Wire | eless Mode: AP                                     | Ustaw pozycję gdy DC-W50 został ustawiony dla |
|      |                                                    | AP lub dla pojedyńczej jednostki użytkowania  |
| 3.   | Frequency                                          | 2.4 GHz/5 GHz ustawienie pasma częstotliwości |
| 4.   | SSID                                               | Ustaw nazwę urządzenia w sieci bezprzewodowej |
| 5.   | Channel                                            | Kanał 2.4 GHz: 1 ~ 11                         |
|      |                                                    | Kanał 5 GHz: CH 149 5745 MHz, CH 153 5765     |
|      |                                                    | MHz, CH 157 5785 MHz, CH 161 5805 MHz, CH     |
|      |                                                    | 165 5825 MHz                                  |
| 6.   | Encryption                                         | Ustawienie trybu szyfrowania                  |
| 7.   | 7. <b>Password</b> Ustaw hasło dla połączenia z AP |                                               |
| Wire | eless Mode: Client                                 | Ustaw pozycję gdy DC-W50 został ustawiony na  |
|      |                                                    | użytkowanie klijenta                          |
| 8.   | SSID                                               | Nazwa urządzenia w bezprzewodowym punkcie     |
|      |                                                    | dostępu                                       |
| 9.   | Encryption                                         | Ustawienie trybu szyfrowania                  |
| 10.  | Password                                           | Wprowadź hasło dla połączenia z bezprzewowym  |
|      |                                                    | punktem dostępu                               |

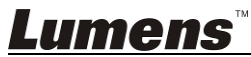

# 7.2 System

7.2.1.1 IP-LAN

Strona ustawień sieciowych

| Wireless                                           | LAN:               |                               |
|----------------------------------------------------|--------------------|-------------------------------|
| Basic                                              | 1 IP Address       | 192.168.9.1                   |
| System                                             | 2 Subnet Mask      | 255.255.255.0                 |
| • User                                             | Эрнср              | Enable 🗸                      |
| <ul> <li>Streaming</li> <li>Maintenance</li> </ul> | OHCP Address Range | 192.168.9.101 - 192.168.9.131 |

| NIE | Pozycja                      | Opis funkcji              |
|-----|------------------------------|---------------------------|
| 1   | IP                           | Ustawienia adresu IP      |
| 2   | Subnet Mask                  | Netmask                   |
| 3   | DHCP                         | Włącz/wyłącz funkcję DHCP |
| 4   | DHCP Server<br>Address Range | Dostępny zakres adresu    |

### 7.2.1.2 Konfiguracja użytkownik-użytkownik

Strona administracji dla zmiany hasła strony sieciowej

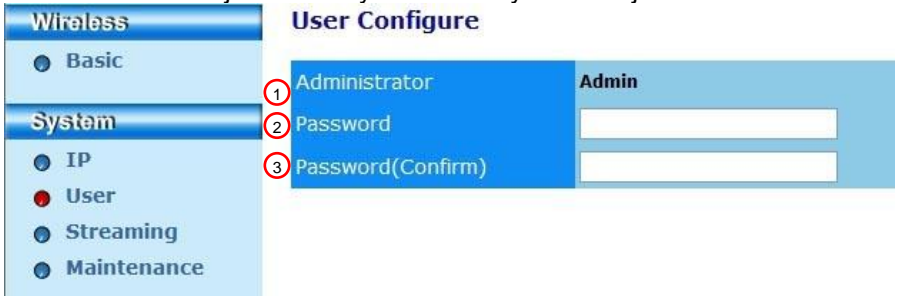

| NIE | Pozycja       | Opis funkcji                                   |
|-----|---------------|------------------------------------------------|
| 1   | Administrator | Konto administracji strony sieciowej (nie może |
|     |               | zostać zmienione)                              |
| 2   | Password      | Hasło sieci                                    |
| 3   | Password      | Wprowadź ponownie dla potwierdzenia            |
|     | (Confirm)     |                                                |

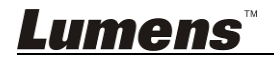

#### 7.2.1.3 Przesyłanie strumieniowe

Możesz dokonać aktualizacji oprogramowania, powrócić do jednostek domyślnych lub zrestartować mechanizm niniejszej strony.

| Lumen<br>Brighter Teach | IS <sup>™</sup>           | a la la la la la la la la la la la la la |
|-------------------------|---------------------------|------------------------------------------|
| Wireless                | Streaming:                |                                          |
| Basic                   | <b>1</b> Video Resolution | 1920x1080 🗸                              |
| System                  | 2 Video Frame Rate        | High (30/20 fps)                         |
| • IP                    | 3 Video Max Bitrate       | 5000 kbps 🗸                              |
| O User                  | Port Number               | 8557                                     |
| Streaming               |                           |                                          |
| Maintenance             |                           |                                          |
|                         | Save Cancel               |                                          |

| NIE | Pozycja           | Opis funkcji                          |
|-----|-------------------|---------------------------------------|
| 1   | Video Resolution  | Ustaw częstotliwość                   |
| 2   | Video Frame Rate  | Ustawienia częstotliwości odświeżania |
| 3   | Video Max Bitrate | Ustawienia częstotliwości bitu        |
| 4   | Port Number       | Ustawienia portu COM                  |

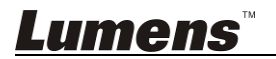

### 7.2.1.4 Utrzymanie

Możesz dokonać aktualizacji oprogramowania, powrócić do jednostek domyślnych lub zrestartować mechanizm niniejszej strony.

| Wireless           | Upgrade:                   |            |
|--------------------|----------------------------|------------|
| Basic              | 1 Current Versioin         | DMK052     |
| System             | 2 Image File               | 瀏覽 Upgrade |
| • IP               |                            |            |
| User     Strooming | Reboot/Reset:              |            |
| Maintenance        | Debust                     | Que mait   |
| •                  | 3 Reboot                   | Submit     |
|                    | 4 Reset to factory default | Submit     |
|                    | Status:                    |            |
|                    | 5 Read Error Code          | Read       |

| NIE | Pozycja          | Opis funkcji                             |
|-----|------------------|------------------------------------------|
| 1   | Current Firmware | Wersja oprogramowania DC-W50             |
|     | Version          |                                          |
| 2   | Image File       | Załaduj plik z aktualnym oprogramowaniem |
| 3   | Reboot           | Restartuj DC-W50                         |
| 4   | Reset to factory | Resetuj do wartości domyślnych           |
|     | default          |                                          |
| 5   | Read Error Code  | Odczyt kodów błędu spowodowanych przez   |
|     |                  | abnormalia sprzętowe                     |

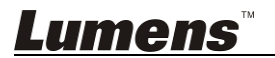

# Rozdział 8 Ustaw DC-W50 dla użytkownika AP

Dzięki niniejszej metodzie połączenia, wielokrotny DC-W50 może być kontrolowany dzięki DC-W50 w terminalu AP

# 8.1 Diagram połączenia

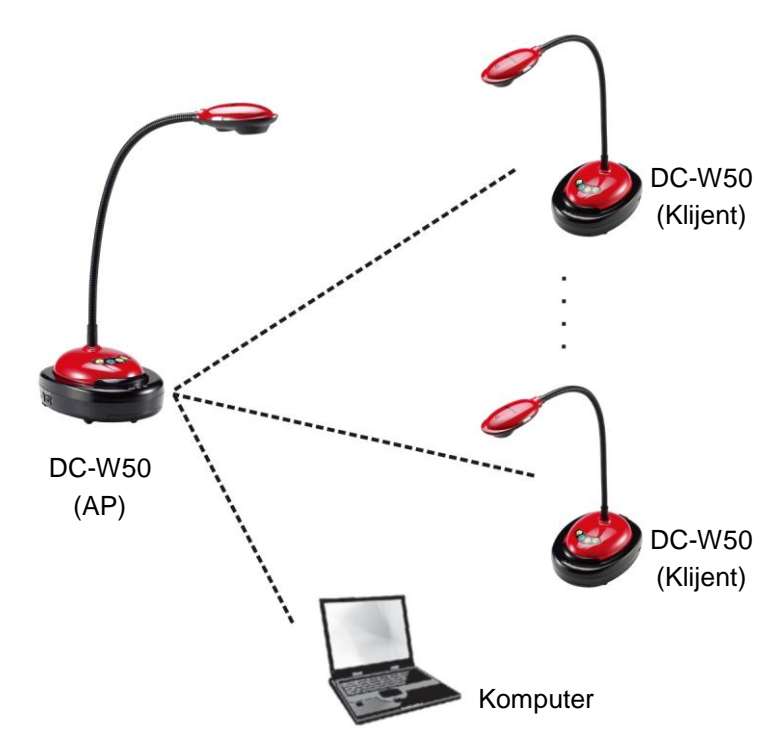

# 8.2 Wymagania sprzętowe

- Dwa lub więcej DC-W50
- Jeden komputer sprzętowy
- Jeden router (w zależności od wymogów sieciowych)

# 8.3 Ustawienia DC-W50

8.3.1 Ustawienia głównego DC-W50

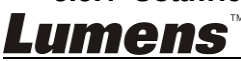

- a. Włącz główny DC-W50
- b. Otwórz bezprzewodową listę sieci komputera, połącz [Lumens\_Wireless\_Flyer], wprowadź hasło połączenia [ladibugflyer] aby zakończyć połęczenie sieci
- c. Otwórz wyszukiwarkê stron internetowych i wprowadŸ adres [192.168.1.1].
- d. Wprowadź konto logowania [Admin] oraz hasło [1234]
- e. Wprowadź stronę [Basic] aby modyfikować [Device Name] oraz [SSID] AP

#### Wireless Basic:

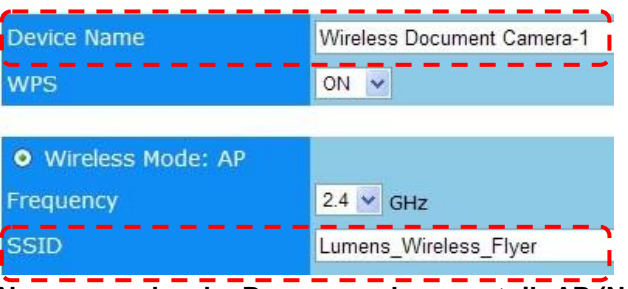

Nazwa urządzenia: Bezprzewodowy rzutnik-AP (Na zamówienie) SSID: Lumens\_Bezprzewodowy\_Flyer\_AP (Na zamówienie)

f. Kliknij [Save] aby zastosować zmiany

### 8.3.2 Ustawienie klijenta DC-W50

- a. Włącz klijenta DC-W50
   [Uwaga] Włącz na klijenta DC-W50 za każdym razem dla początkowych ustawień.
- b. Otwórz bezprzewodową listę sieci komputera, połącz [Lumens\_Wireless\_Flyer], wprowadź hasło połączenia [ladibugflyer] aby zakończyć połęczenie sieci
- c. Otwórz wyszukiwarkê stron internetowych i wprowadŸ adres [192.168.1.1].
- d. Wprowadź konto logowania [Admin] oraz hasło [1234]
- e. Wprowadź stronę [Basic] aby modyfikować [Device Name]

| Nazwa urządze | enia: Bezprzewodowy | rzutnik -Klijent-1 (Na zamównie) |
|---------------|---------------------|----------------------------------|
| Wireless      | Wireless Basic:     |                                  |
| 👩 Basic       | Device Name         | Wireless Document Camera-1       |
| System        | WPS                 | ON 🗸                             |

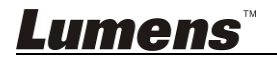

f. Wybierz tryb bezprzewodowy [Client] oraz wprowadź SSID AP

[Lumens\_Wireless\_Flyer\_AP] oraz hasło połączenia [ladibugflyer]

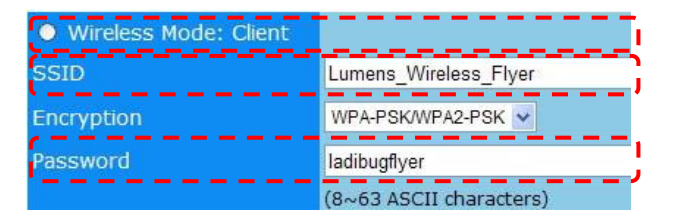

g. Kliknij [Save] aby zastosować zmiany

#### 8.3.3 Rozpoczęcie użycia

a. Otwórz bezprzewodową listę sieci komputera, połącz

[Lumens\_Wireless\_Flyer\_ap], wprowadź hasło połączenia [ladibugflyer] oraz zakończ ponowne połączenie z terminalem AP DC-W50

- b. Wystartuj oprogramowanie Ladibug
- c. Kliknij aby otworzyć [Search Window]
- d. Wybierz "Bezprzewodowy rzutnik" aby wyszukać DC-W50 który to ma zostać podłączony. Po zakończeniu wyszukiwania z listy, kliknij aby wybrać jeden DC-W50 dla rozpoczęcia działania
- e. Jeśli jest konieczna zmiana na inny DC-W50, proszę ponownie otworzyć [Search Window] oraz kliknąć inny DC-W50

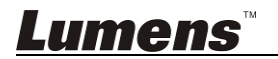

# Rozdział 9 Rozwiązywanie Problemów

Rozdział ten opisuje problemy, które mogą pojawić się podczas używania DC-W50. Jeśli masz pytania, zapoznaj się z powiązanymi rozdziałami i postępuj zgodnie z zasugerowanymi rozwiązaniami. Jeśli twój problem nie został opisany, proszę skontaktuj sie ze swoim dystrybutorem lub z serwisem.

| Nr | Problemy           | Rozwiązania                                                          |  |
|----|--------------------|----------------------------------------------------------------------|--|
| 1  | Po włączeniu       | Upewnij się iż DC-W50 ma wystarczjąco dużo baterii                   |  |
|    | DC-W50 żaden       | (wskaźnik baterii pali się na niebiesko). Jeśli wskaźnik baterii     |  |
|    | wskaźnik się nie   | pali się na czerwono, proszę podłączyć wtyczkę do gniazdka           |  |
|    | świeci             | aby naładować urządzenie.                                            |  |
| 2  | Automatyczne       | Proszę podążać za krokami manualnymi odnosząć się do                 |  |
|    | wykrywanie         | 6.1.1 Połączenia manualne.                                           |  |
|    | zakończyło się     |                                                                      |  |
|    | niepowodzeniem     |                                                                      |  |
| 3  | Automatyczne       | Rekomendujemy użycie połączenia manualnego. Proszę                   |  |
|    | połączenie jest    | zapoznać się z <u>6.1.1 Połączenia manualne</u> .                    |  |
|    | zawsze określone   |                                                                      |  |
|    | czasowo            |                                                                      |  |
| 4  | Połączenie         | <ol> <li>Upewnij się iż pomiędzy sygnałem karty WLAN oraz</li> </ol> |  |
|    | DC-W50 nie         | DC-W50 nie na zakłóceń sygnału oraz że jest                          |  |
|    | powiodło się       | odpowiednia odległość aby uzyskać jak najlepszej<br>jakości sygnał   |  |
|    |                    | 2 Przegrzanie karty WI AN może również spowodować                    |  |
|    |                    | nienormalne działanie produktu. Rekomendowanym jest                  |  |
|    |                    | używanie produktu w dobrze wywietrzonych                             |  |
|    |                    | pomieszczeniach                                                      |  |
|    |                    | 3 Prosze się upewnić iż ustawiania połaczenia DC-W50                 |  |
|    |                    | sa noprawne                                                          |  |
|    |                    | 4. Jeśli szyfrowano przy pomocy WEP, prosze sprawdzić czy            |  |
|    |                    | ustawienia lub hasło nie jest błędne.                                |  |
| 5  | DC-W50 może być    | 1. Upewnij się, że futerał złącza USB został podłączony.             |  |
|    | połączony ale      | 2. Proszę ponownie rozpocząć połączenie DC-W50 oraz                  |  |
|    | DC125 nie działa w | potwierdzić że futerał złącza USB został podłaczony do               |  |
|    | sposób normalny    | DC-W50 oraz DC125, a nastepnie wystartować                           |  |
|    |                    | oprogramowanie Ladibug™.                                             |  |
| 6  | Przy otwarciu      | Gdy połączenie może zostać zablokowane przez firewall z              |  |
|    | Ladibug™,          | powodu użycia sieci bezprzewodowej, proszę zapoznać się              |  |
|    | pojawia się czarny | z 6.2 Zmiana ustawień firewall.                                      |  |
|    | obraz gdy          |                                                                      |  |
|    | wybrano Proview    |                                                                      |  |
| 7  | Jeśli computer się | 1. Proszę zamknąć Ladibug™,a następnie zmodyfikować                  |  |
|    | zamyka po          | ustawienia.                                                          |  |
|    | wybraniu           |                                                                      |  |
|    | jakiejkolwiek      |                                                                      |  |
|    | zmiany w           |                                                                      |  |
|    | jakimkolwiek       |                                                                      |  |
|    | ustawieniu         |                                                                      |  |
| _  | TM                 | •                                                                    |  |

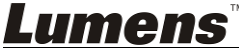

Polski - 27

| 9  | Strona sieciowa<br>nie może zostać<br>wyświetlona<br>podczas<br>aktualizacji<br>ustawień<br>Korespondencyjny<br>DC-W50 nie może<br>zostać<br>zidentyfikowany<br>ody dwa lub wiecej | Metoda 1: Proszę najpierw się zalogować do strony<br>sieciowej.<br>Metoda 2: Dla ponownego połączenia, proszę podążać za<br>krokami w <u>6.1.1 Połączenia manualne</u><br>Metoda 3: Proszę przez 5 sekund wciśnąć i przytrzymać<br>przycisk DC-W50 [Reset]. DLa ponownego połączenia,<br>proszę podążać za krokami w <u>Rozdział 6 Rozpoczęcie</u><br><u>użycia</u> .<br>Jeśli problem nadal będzie się pojawiał, proszę<br>skontaktować się z dystrybutorem.<br>Aby modyfikować SSID, proszę podążać za krokami <u>6.1.3</u><br><u>Zmiana SSID</u> . |  |
|----|----------------------------------------------------------------------------------------------------|----------------------------------------------------------------------------------------------------|--|
|    | DC-W50 zostało<br>połączonych                                                                                                    |                                                                                                    |  |
| 10 | Jeśli zapomniałeś<br>hasła i nie możesz<br>się zalogowac na<br>stronie sieciowej<br>administratora                                                                                 | Proszę przez 5 sekund wciśnąć i przytrzymać przycisk<br>DC-W50 [Reset] aby przwyrócić jednostki domyślne.                                                                                                    |  |
| 11 | A co jeśli sygnał<br>jest słabszy?                                                                                                    | <ol> <li>Proszę wyregulować umiejscowienie DC-W50 aby<br/>otrzymać najlepszą jakość połączenia.</li> <li>Proszę przejść do strony sieciowej administratora oraz<br/>ustawić DC-W50 na inną częstotliwość kanału żeby<br/>uniknąć zakłóceń transmisji sygnału.</li> </ol>                                                                                                    |  |
| 12 | Po użyciu<br>oprogramowania<br>Ladibug, nie<br>można odszukać<br>klijenta DC-W50                                                                                                   | Proszę zresetować klijenta DC-W50 (przez 5 sekund wciśnij<br>i przytrzymaj przycisk DC-W50 [Reset] aż restartowanie<br>zostanie zakończone), i aby przwyrócić działanie, zrestetuj w<br>zgodzie z <u>8.3.2 Ustawienie klijenta DC-W50</u> .                                                                                                    |  |
| 13 | Po modyfikacji<br>ustawień<br>szyfrowania<br>DC-W50, nie mogę<br>połączyć się z<br>WPS                                                                                             | ObecnieWPS jedynie WPA/WPA2 tryb szyfrownia na<br>wyższym poziomie bezpieczeństwa. Ponadto, szyfrowanie<br>ustawione na WEP lub wyłączone nie obsługuje WPS.<br>Proszę zapoznać się z <u>6.1.1 Połączenia manualne</u> aby<br>dowiedzieć się jak połączyć bez WPS.                                                                                                    |  |
| 14 | Funkcja ładowania<br>nie jest dostępna                                                                                                    | <ul> <li>Funkcja ładowania nie jest dostępna ponieważ sieć<br/>bezprzewodowa komputera jest połączona z DC-W50, oraz<br/>nie jest połączona z Internetem. Proszę zapoznać się z<br/>następującymi rozwiązaniami:</li> <li>Po zakończeniu działania na Ladibug, połącz ponownie<br/>sieć bezrzewodową do Internetu. A następnie funkcja<br/>ładowania może zostać użyta.</li> <li>Użyj dodatkowej lini sieci aby połaczyć komputer z<br/>Internetem. A następnie funkcja ładowania może zostać<br/>użyta, podczas operowania Ladibug.</li> </ul>       |  |

<u>Lumens</u><sup>™</sup>